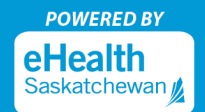

Pour vous inscrire à MySaskHealthRecord (MonDossierSanté), veuillez utiliser un ordinateur de bureau ou portatif pour une expérience optimale. Après une inscription réussie, il est possible de se connecter au moyen d'ordinateurs et d'appareils mobiles (p. ex. téléphones intelligents, tablettes, etc.).

 Créez un compte Saskatchewan.ca en allant à <u>MySaskHealthRecord</u> et en sélectionnant « Create Account » (créer un compte). (Attention : Si vous avez déjà un compte Saskatchewan.ca, veuillez passer à l'étape 8.)

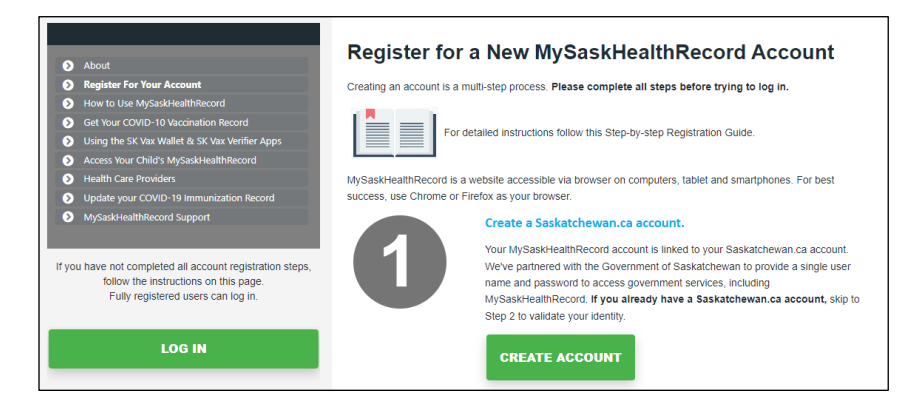

**2. Remplissez les champs suivants :** First Name, Last Name, Email Address, Username, et Password (prénom, nom, adresse courriel, nom d'utilisateur et mot de passe).

| Use a unique username and your email ad      | dress to identify your Saskatchewa |
|----------------------------------------------|------------------------------------|
| First Name                                   |                                    |
|                                              |                                    |
| Middle Name                                  |                                    |
| Optional                                     |                                    |
| Last Name                                    |                                    |
|                                              |                                    |
| Email Address                                |                                    |
| Username                                     |                                    |
|                                              |                                    |
| Password                                     |                                    |
|                                              | Show                               |
| Choose a password at least 8 characters lo   | ong.                               |
| It must contain at least three of the follow | ing:                               |
| <ul> <li>Uppercase (A-Z)</li> </ul>          |                                    |
| Lowercase (a-z)                              |                                    |
| <ul> <li>Numbers (0-9)</li> </ul>            |                                    |

| Saskatchewan Support Code                 |                                                                                                    |
|-------------------------------------------|----------------------------------------------------------------------------------------------------|
| Choose a 4 digit code. Saskatchewan suppo | ort codes are a helpful way for customer service to locate and verify your account when you contact us. |
|                                           | Show                                                                                                    |

4. Acceptez les « Terms of use » (conditions d'utilisation) du gouvernement de la Saskatchewan en cochant la case « I hereby accept and acknowledge » (par les présentes, j'accepte et je reconnais). Ensuite, cochez la case « I'm not a robot » (je ne suis pas un robot) pour compléter la vérification. Cliquez ensuite sur le bouton « Continue » (continuer).

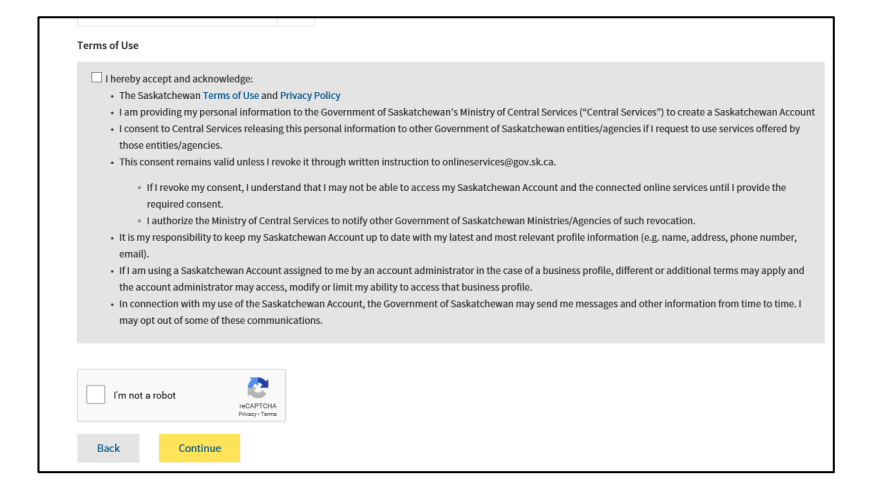

5. Un message « Check Your Email » (vérifiez vos courriels) s'affichera à votre écran. Lorsque vous verrez ce message, trouvez le message à l'adresse courriel que vous avez utilisée pour enregistrer votre compte Saskatchewan.ca.

| Check Your Email                                                               |
|--------------------------------------------------------------------------------|
| We've sent you an email to verify your Saskatchewan Account.                   |
| Click the link in the email and sign in to activate your Saskatchewan Account. |
| If you don't see the email, check your junk or spam folders.                   |
| Return to Saskatchewan Account login.                                          |

**Attention :** Le courriel d'activation peut prendre jusqu'à 10 minutes avant d'arriver dans votre boîte de réception. Si vous ne recevez pas de courriel d'activation dans votre boîte de réception, veuillez vérifier s'il est dans votre dossier de courriels indésirables/pourriels. Si le courriel d'activation manque toujours, essayez de vous inscrire à nouveau et assurez-vous que l'adresse courriel entrée est exacte. Vous pouvez également demander que le courriel d'activation vous soit renvoyé en vous rendant sur le site Web <u>Saskatchewan.ca/contact-us</u>. Dans le formulaire en ligne (exemple à la prochaine page), tapez l'objet : « Missing Activation Link » (lien d'activation manquant) et demandez que le lien d'activation soit encore une fois envoyé à l'adresse courriel enregistrée.

## S'inscrire à MySaskHealthRecord

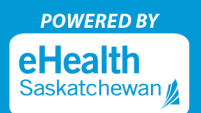

| We aim to respond<br>p.m. CST. | to inquiries within 5 b | ısiness days. Our business hou | rs are Monday to Friday, 8 a.m. to 5 |
|--------------------------------|-------------------------|--------------------------------|--------------------------------------|
|                                |                         |                                |                                      |
| Full Name                      |                         | Email                          |                                      |
|                                |                         |                                |                                      |
|                                |                         |                                |                                      |
| Торіс                          |                         |                                |                                      |
| Select a topic                 |                         |                                |                                      |
| This helps us direct           | your message to the n   | nost appropriate person.       |                                      |
| his helps us direct            | your message to the n   | nost appropriate person.       |                                      |

6. Ouvrez le courriel de <u>no-reply@saskatchewan.ca</u> intitulé « Activate Your Saskatchewan Account » (activez votre compte en Saskatchewan) et sélectionnez « Click this link to sign in and activate your Saskatchewan Account » (cliquez sur ce lien pour vous connecter et activer votre compte de la Saskatchewan).

| Government<br>of<br>Saskatchewan                                                                                                    |
|----------------------------------------------------------------------------------------------------|
| Ні,                                                                                                    |
| You recently created a Saskatchewan Account.                                                                                            |
| Click this link to sign in and activate your Saskatchewan Account.                                                                      |
| If the above link is not clickable, copy and paste this link into your web browser's address bar:                                       |
| https://services-uat.saskatchewan.ca/#/activate/q3nqmiev7hiil7tpblo6m5jhjk2pht3co83u6g5iod4725giupn000000000000000000000000000000000000 |
| Regards,                                                                                                    |
| Government of Saskatchewan                                                                                                    |

7. « Your account has been successfully activated » (votre compte a été activé) est le message que vous recevrez en sélectionnant le lien pour activer votre compte Saskatchewan.ca.

**Attention :** À la réception de ce message, fermez la page Web Saskatchewan.ca (NE PAS ouvrir de session sur votre compte Saskatchewan.ca pour le moment).

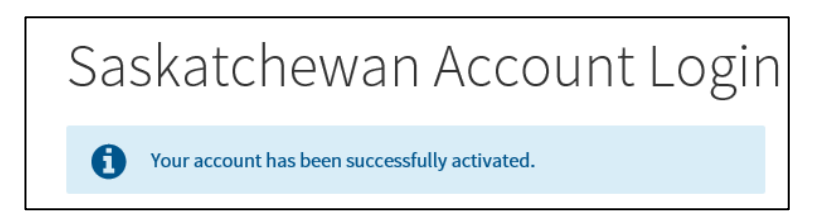

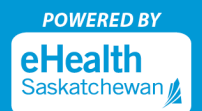

8. Visitez le site eHealthSask.ca et sélectionnez l'onglet MySaskHealthRecord (<u>eHealthSask.ca/MySaskHealthRecord</u>). Poursuivez votre inscription à MySaskHealthRecord en cliquant sur le bouton « Validate Identity » (valider l'identité) à Step 2 (étape 2).

|     | Validate your identity.                                                                                                    |  |
|-----|----------------------------------------------------------------------------------------------------|--|
| (2) | To validate your identity, you'll need a valid SGI driver's licence or non-driver's photo ID as well as an active Saskatchewan health card. |  |
|     | VALIDATE IDENTITY                                                                                                    |  |
|     | Get tips for validating your identity.                                                                                                    |  |
|     | Once your account is activated, it can take <b>24-48 hours</b> for your health information to appear in MySaskHealthRecord.                 |  |

9. Connectez-vous à votre compte Saskatchewan.ca en utilisant votre nom d'utilisateur et votre mot de passe.

| Saskatchewan Account Login | í l                                                                                     |
|----------------------------|-----------------------------------------------------------------------------------------|
| Email or Username          | A Saskatchewan Account provides simple and secure access to government online services. |
| Password                   | About Saskatchewan.ca Account<br>Watch later Share                                      |
| Forgot Password?           |                                                                                         |
| Sign In                    |                                                                                         |
| Or                         | + +                                                                                     |
| Create Account             |                                                                                         |

**10. Sur la page « My Services »** (mes services), sélectionnez « Use Service » (utiliser le service) dans l'encadré MySaskHealthRecord.

| My Services                                                               |      |
|---------------------------------------------------------------------------|------|
| Access a range of health online services by linking them to your account. | ~    |
|                                                                           | Edit |
| MySaskHealthRecord                                                        |      |
| Access to your personal health information                                |      |
| Uso Servico                                                               |      |

11. Faites défiler jusqu'au bas les « Terms and Conditions » (conditions générales) de MySaskHealthRecord, sélectionnez « I Consent » (je consens).

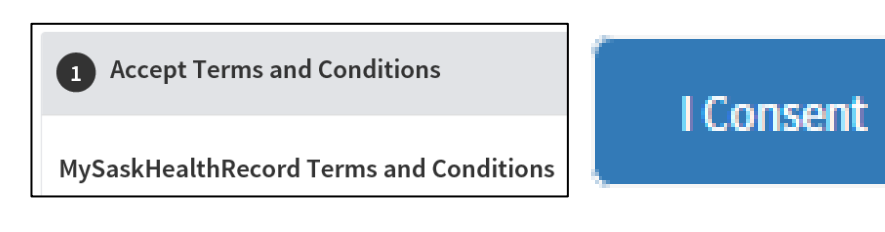

 Passez en revue la liste des « Prerequisites » (conditions préalables) pour MySaskHealthRecord et sélectionnez « Next » (suivant).

| 2 Prerequisites                                                                |                                               |
|--------------------------------------------------------------------------------|-----------------------------------------------|
| To use this service we need to know a little more about you, pl                | case click "Next" to answer a few questions.  |
| Has verified identity using SGI details                                        | On-boarding required                          |
| Has verified identity using SK health card details                             | On-boarding required                          |
| Has created MySaskHealthRecord account                                         | On-boarding required                          |
| Back Next                                                                      |                                               |
| 3 Notification Settings                                                        |                                               |
| Unlink Service<br>"Unlink Service" removes the service from your account. This | will not delete your MySaskHealthRecord data. |

13. Remplissez les champs suivants : Last Name, Given Names, Customer Number, et Validation Number (nom, prénoms, numéro de client et numéro de validation) pour vérifier les détails de votre pièce d'identité avec photo de SGI et cochez la case « Consent to Disclose » (consentement à

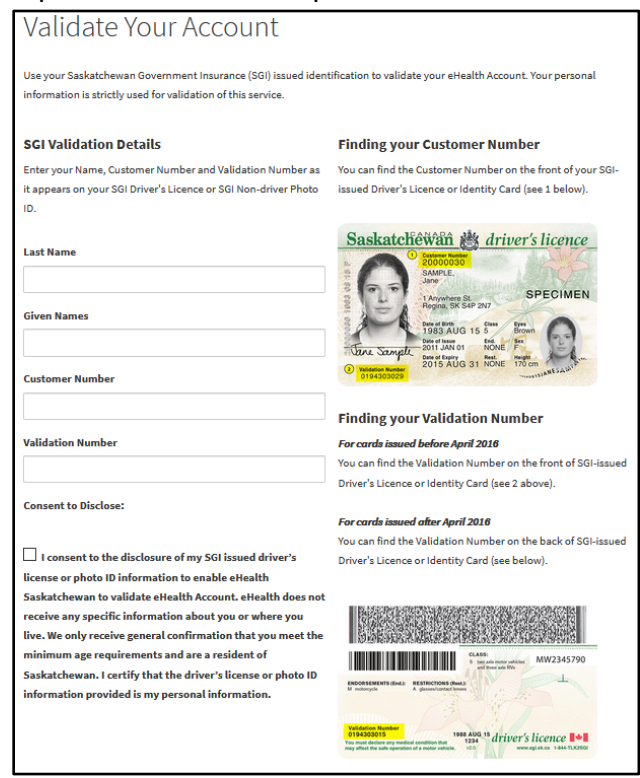

divulguer). Sélectionnez ensuite « Next » (suivant). Votre nom de famille **doit correspondre** à celui qui figure sur la pièce d'identité avec photo de SGI et sur la carte d'assurance-maladie de la Saskatchewan. Entrez vos prénoms au complet tels qu'ils apparaissent sur votre pièce d'identité avec photo de SGI. Ceci peut inclure l'initiale d'un second prénom ou un second prénom.

## Attention :

Veuillez vous assurer que votre pièce d'identité avec photo de SGI est la plus récente pièce d'identité que vous possédez et que vous entrez votre nom et numéro de validation exactement comme il apparaît sur la carte.

Les numéros de validation doivent comporter 10 chiffres; si votre numéro de validation n'a que 9 chiffres, veuillez ajouter un zéro devant le numéro.

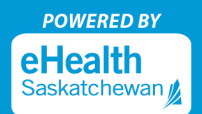

**14. Passez en revue la liste des « Prerequisites » (**conditions préalables) pour MySaskHealthRecord et sélectionnez « Next » (suivant).

| Accept Terms and Conditions                                    |                                   |
|----------------------------------------------------------------|-----------------------------------|
| 2 Prerequisites                                                |                                   |
| Thank you, we have all the details we need. Please click "Next | to continue.                      |
| Has verified identity using SGI details                        | Saskatchewan Government Insurance |
| Has verified identity using SK health card details             |                                   |
| Has created MySaskHealthRecord account                         |                                   |
| Back Next                                                      |                                   |
| 3 Notification Settings                                        |                                   |
| Unlink Service                                                 |                                   |

15. Vérifiez les renseignements sur votre carte d'assurance-maladie et sélectionnez « Next » (suivant). Veuillez vous assurer d'inscrire votre nom au complet. N'utilisez pas d'initiales ou de noms abrégés. De plus, veuillez ne pas ajouter d'espaces dans le numéro de la carte d'assurance-maladie ou le code postal.

<u>Attention :</u> Vos renseignements seront vérifiés par rapport aux détails associés à votre carte d'assurance-maladie de la Saskatchewan. Si des changements doivent être apportés aux renseignements relatifs à votre carte, veuillez consulter le site <u>eHealthSask.ca/residents/health-</u> <u>cards</u>. Toute mise à jour des renseignements relatifs à votre carte d'assurance-maladie nécessitera 24 heures avant que des changements ne prennent effet. Veuillez donc attendre au moins 24 heures avant de poursuivre votre inscription.

| ortened to fit on Saskatchewan health car                                                          | de For example the name Marvánne Ponnine may                                                            |
|----------------------------------------------------------------------------------------------------|----------------------------------------------------------------------------------------------------|
| ppin", but "MaryAnne Poppins" should be                                                            | used to complete the fields below.                                                                      |
| health card information, you can visit <u>http://www.secondecondecondecondecondecondecondecond</u> | <u>ps://www.ehealthsask.ca/residents/health</u><br>for any updates or changes to take effect.           |
|                                                                                                    |                                                                                                    |
|                                                                                                    |                                                                                                    |
|                                                                                                    |                                                                                                    |
| Health Card Number                                                                                 | Phone Number                                                                                            |
|                                                                                                    | Optional                                                                                                |
|                                                                                                    |                                                                                                    |
| Postal Code / ZIP Code                                                                             | Province                                                                                                |
|                                                                                                    | health card information, you can visit <u>http:<br/>-Card asop</u> Please allow at least 24 hours 1<br> |

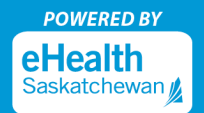

**16. Passez en revue la liste des « Prerequisites » (**conditions préalables) pour MySaskHealthRecord et sélectionnez « Next » (suivant).

| 2 Prerequisites                                              |                                   |  |
|--------------------------------------------------------------|-----------------------------------|--|
| Thank you, we have all the details we need. Please click "Ne | ext" to continue.                 |  |
| Has verified identity using SGI details                      | Saskatchewan Government Insurance |  |
| Has verified identity using SK health card details           | Completed                         |  |
| Has created MySaskHealthRecord account                       |                                   |  |
| Back                                                         |                                   |  |
| 3 Notification Settings                                      |                                   |  |

17. Le message « Account Activity » (activité du compte) s'affichera après validation des détails associés à votre carte d'assurance-maladie. Lisez les énoncés et sélectionnez « Next » (suivant).

| 2 Prerequisites                                                                                                    |
|----------------------------------------------------------------------------------------------------|
| Account Activity<br>eHealth Saskatchewan will send a reminder to your primary email address on file upon any changes to your MySaskHealthRecord access.                                                             |
| If you do not login to your MySaskHealthRecord account for a thirteen month period, your account will be suspended. You will be required to phone the Help Desk at 1-844-767-8259 to reactivate your account.       |
| If you do not login to your MySaskHealthRecord account for a further six months following account suspension, your account will be terminated and any data associated with your MySaskHealthRecord will be removed. |
| All questions associated with MySaskHealthRecord account suspensions and terminations should be directed to the Help Desk at 1-844-767-<br>8259.                                                                    |
| Back                                                                                                    |

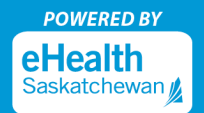

**18. Vous recevrez la confirmation que toutes les conditions préalables sont remplies.** Sélectionnez « Next » (suivant).

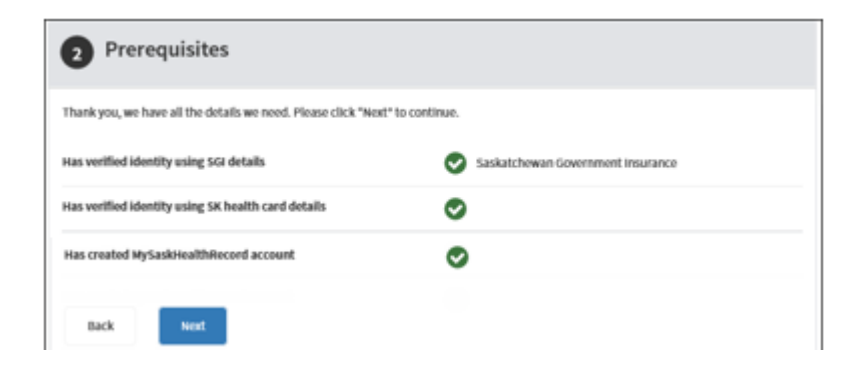

19. Sélectionnez « Next » (suivant) sur la page « Notification Settings » (paramètres de notification).

| 3 Notifi                                 | cation Settings                                                                                                    |
|------------------------------------------|----------------------------------------------------------------------------------------------------|
| Please let us know<br>sent in these mess | v how you would like to be alerted to any notifications regarding your account. No private or sensitive information will be sages. |
| By Email                                 |                                                                                                    |
| By SMS                                   |                                                                                                    |
| Back                                     | Next                                                                                                    |

**20. Votre demande MySaskHealthRecord est maintenant complète.** Sélectionnez « Apply » (présenter la demande).

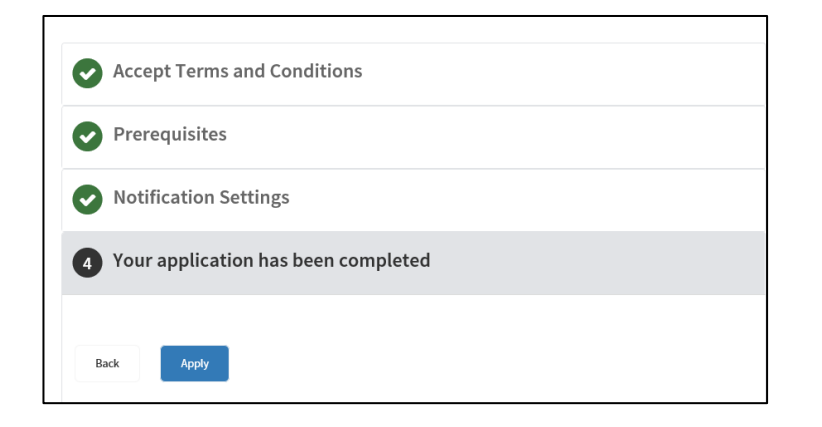

21. Sous la rubrique « Tasks » (tâches), sélectionnez « View MySaskHealthRecord » (afficher MonDossierSanté).

**Attention :** Veuillez prévoir jusqu'à 24 heures avant que les données provinciales soient disponibles.

| eHealth Account / Service Tasks                                     |                                                                                                    |
|---------------------------------------------------------------------|----------------------------------------------------------------------------------------------------|
|                                                                     |                                                                                                    |
| MySaskHealthRec                                                     | ord                                                                                                    |
| Access to your personal health Information<br>View Service Overview |                                                                                                    |
| Linked on: September 5, 2019                                        |                                                                                                    |
|                                                                     |                                                                                                    |
| Tasks                                                               | Tasks                                                                                                    |
| Notifications                                                       | MySaskHealthRecord                                                                                                    |
| Terms and Conditions                                                | View MySaskHealthRecord                                                                                                    |
| Contact Us                                                          | Unlink Service<br>"Unlink Service" removes the service from your account. This will not delete your MySaskHealthRecord data. |
| MySaskHealthRecord Support                                          |                                                                                                    |

22. Vous avez maintenant accès à MySaskHealthRecord pour consulter vos renseignements personnels sur la santé.

|      | MySackHealthRecord                                                            | Home                                                                                                    |                               |                                                                                                    |                                                                                                    |                                                                                                    | • Need Help?                                                                                                    | Welcome, Co                          |
|------|-------------------------------------------------------------------------------|----------------------------------------------------------------------------------------------------|-------------------------------|----------------------------------------------------------------------------------------------------|----------------------------------------------------------------------------------------------------|----------------------------------------------------------------------------------------------------|----------------------------------------------------------------------------------------------------|--------------------------------------|
|      | Home<br>Personal Dashboard<br>Medical Record<br>Personal Health Summary       | Access and Print your COVID-19 Vectoration of<br>Research Asses Questions for COVID-19 vac<br>Research Asses Questions for COVID-19 vac<br>Welcome<br>MySaki+iealthRecord gives you instant access to your or                                                                                                    | etificate<br>ination records. | Warning To help protect you inform<br>button at the end of EVERY session a<br>message upon logout, please ensure<br>ecords. To help you get started, try selecting some | ation, please be sure to press the "Sign Out"<br>nd CLOSE your browser. If you receive an error<br>all browser sessions are closed. | stay u<br>uur data.                                                                                                    | p to date on the <u>latest COVID-19 information</u>                                                                                       |                                      |
| in E | A Scheduling<br>Advance Care Directive<br>COVID-19 Vaccination<br>Certificate | COVID-19 Vaccination Certificate                                                                                                    | Cinical Vist History          | Lab Test Results                                                                                                    | Medical Imaging Reports                                                                                                    | ja<br>Immunizi                                                                                                    | ation History                                                                                                    | Prescription History                 |
|      |                                                                               | Recently Updated Data Recently Updated Data |                               | ord.                                                                                                    |                                                                                                    |                                                                                                    | Varning                                                                                                    | o grass the "Sign Out" button at the |
|      |                                                                               |                                                                                                    |                               |                                                                                                    | Ti<br>ai<br>ir<br>P                                                                                                    | nd of EVERY session.<br>the health information on the MySaskHealthRecond<br>advantage of the mathematical advice<br>formation you enter in the MySaskHealthRecord<br>ealthcare professional. In case of emergency, pi<br>rofessional or dial 9-1-1. | rd site is for your information only,<br>e or used for self-diagnosis. The<br>swill not be viewed by your<br>ease contact your healthcare |                                      |

## S'inscrire à MySaskHealthRecord

## Ouvrir une session MySaskHealthRecord

1. Visitez le site eHealthSask.ca et sélectionnez l'onglet MySaskHealthRecord (<u>eHealthSask.ca/MySaskHealthRecord).</u>

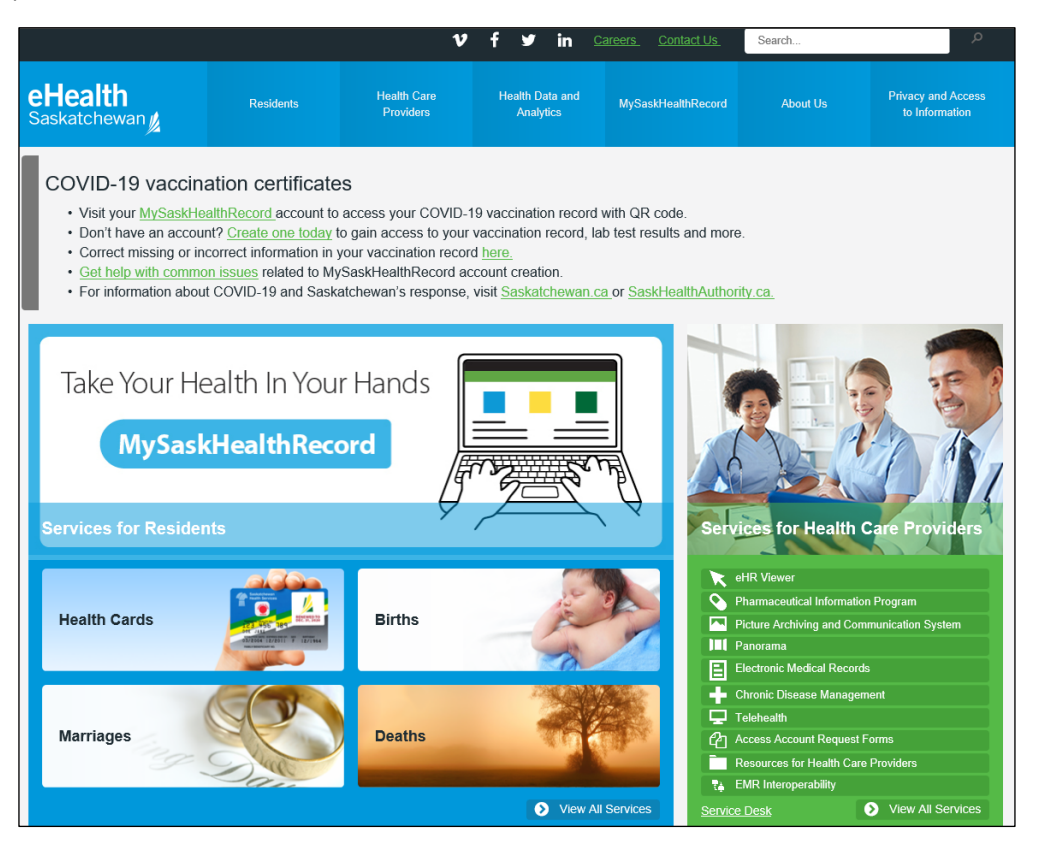

2. Sélectionnez le bouton « Log ln » (ouvrir une session) pour vous connecter à votre compte MySaskHealthRecord.

| MySaskHealthRecord                                                                                                    | To register for MySaskHealthRecord, you must:                                                                                                    |                                                                                                    |  |
|----------------------------------------------------------------------------------------------------|----------------------------------------------------------------------------------------------------|----------------------------------------------------------------------------------------------------|--|
| About     About     Acount     Acount     How to Use MySaskHealthRecord     Get Your COVID-10 Vaccination Record     Using the SK Vax Wallet & SK Vax Verifier Apps     Access Your Child's MySaskHealthRecord                                    | Be 14 years of age or older; AND                                                                                                    | Have an active<br>Saskatchewan heath<br>card; AND                                                                                 |  |
| Health Care Providers     Update your COVID-19 Immunization Record     MySaskHealthRecord Support      If you have not completed all account registration steps,     follow the instructions on this page.     Fully registered users can log in. | Register for a new account           Creating an account is a multi-step process.           Please complete all steps before trying to log in.           Create a Saskatchewan ca account.           Validate your identity using your driver's licence and health card           Validate your PIN (note – this step temporarily suspended.) | Step-by-step registration guide                                                                                                   |  |
| LOG IN                                                                                                    | Log in to an existing account.<br>Don't log in unless you've completed Steps 1 and<br>2 to register your account.                                                                                                    | Having trouble registering?<br>Get tips for addressing common issues with<br>MySaskHeatthRecord.<br>Find our online Support Form. |  |

3. Ouvrez une session en utilisant votre nom d'utilisateur et votre mot de passe pour Saskatchewan.ca.

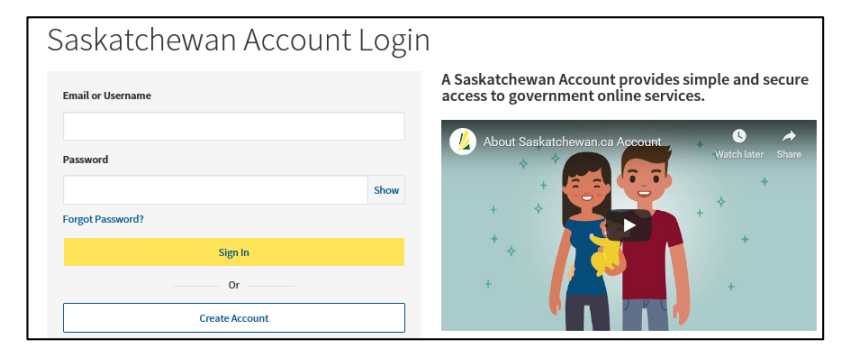

**4.** Sur la page « My Services » (mes services), sélectionnez « Use Service » (utiliser le service) dans l'encadré MySaskHealthRecord.

| My Services          | My Account              |                 |                    |       |
|----------------------|-------------------------|-----------------|--------------------|-------|
| My Servic            | ces                     |                 |                    |       |
| Access a range       | of health online sen    | rices by linkin | g them to your acc | ount. |
| MySaskHealthReco     | rd                      |                 |                    |       |
| Access to your perso | onal health Information |                 |                    |       |
| Use Service          |                         |                 |                    |       |

5. Sous la rubrique « Tasks » (tâches), sélectionnez « View MySaskHealthRecord » (afficher MonDossierSanté).

| eHealth Account / Service Tasks            |                                                                                                    |  |
|--------------------------------------------|----------------------------------------------------------------------------------------------------|--|
|                                            |                                                                                                    |  |
| MySaskHealthReco                           | ord                                                                                                    |  |
| Access to your personal health information |                                                                                                    |  |
| Linked on: September 5, 2019               |                                                                                                    |  |
|                                            |                                                                                                    |  |
| Tasks                                      | Tasks                                                                                                    |  |
| Notifications                              | MySaskHealthRecord                                                                                                    |  |
| Terms and Conditions                       | View Mysaskhealthikecord                                                                                                    |  |
| Contact Us                                 | Unlink Service<br>"Unlink Service" removes the service from your account. This will not delete your MySaskHealthRecord data. |  |
| MySaskHealthRecord Support                 |                                                                                                    |  |

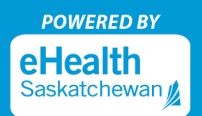

6. Vous avez maintenant accès à MySaskHealthRecord pour consulter vos renseignements personnels sur la santé.

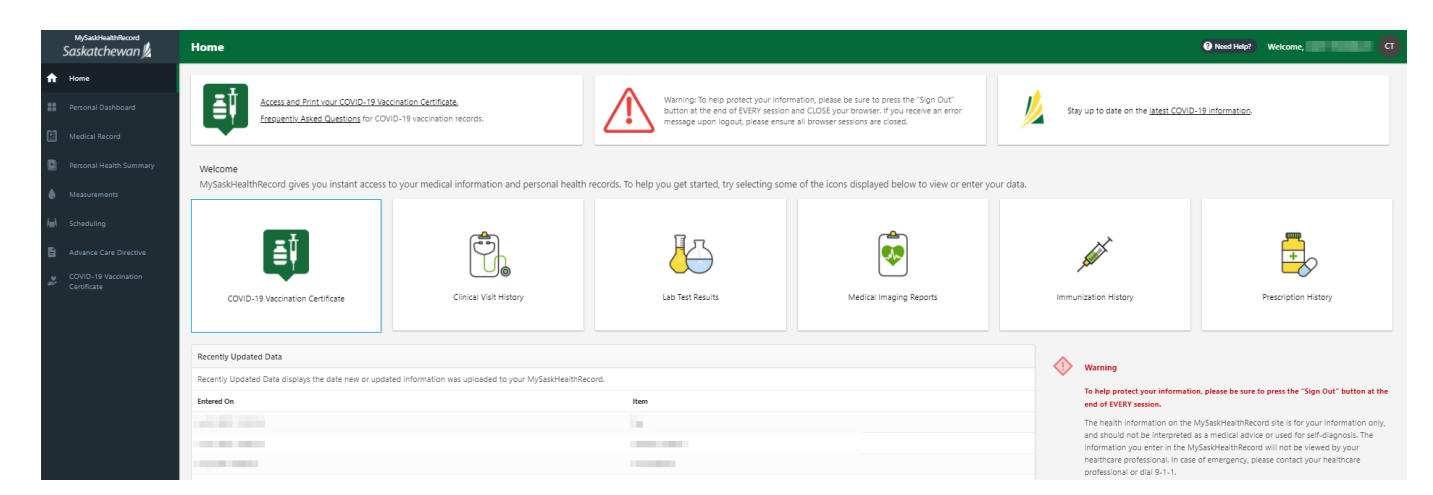